## How to Set Up an Electronic Refund (eRefund) Account

Using the MSSU Payment Portal (<u>https://www.mssu.edu/paymybill</u>), select "Student Login".

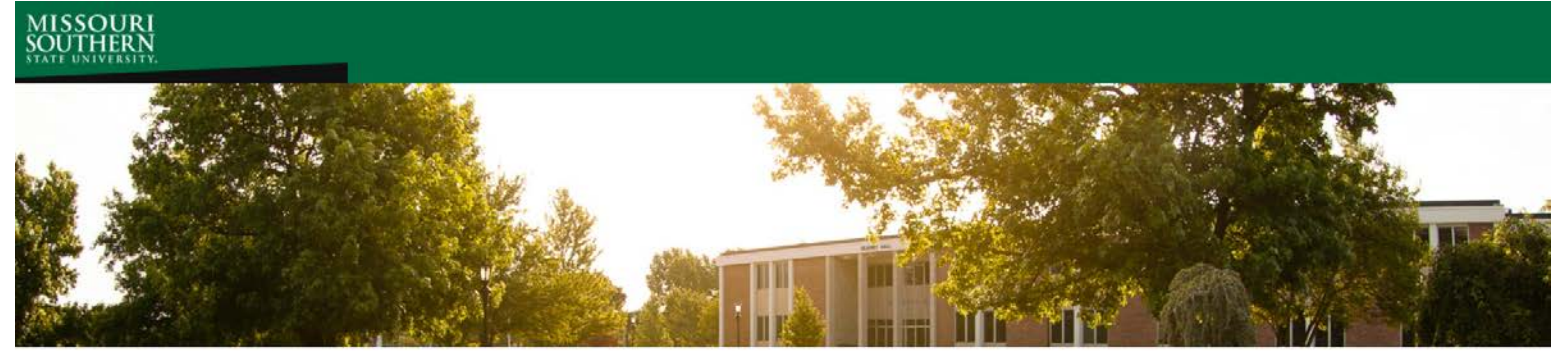

Welcome to the Missouri Southern Student Payment Portal

| Lion Cub Academy Login |
|------------------------|
| Authorized User        |

The Missouri Southern State University Student Payment Portal allows students and authorized users to make payments, set up payment plans for current semesters, view 1098-T tax statements, and create electronic refund accounts.

Authorized users must be created through the student's Payment Portal account. Authorized users require a valid email address and will be sent their own unique login information.

If you are in need of assistance, or have questions, please contact the Bursar's Office 417.625.9381, bursar@mssu.edu

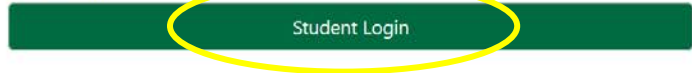

Then login here, just as you would log in to LioNet or your student email:

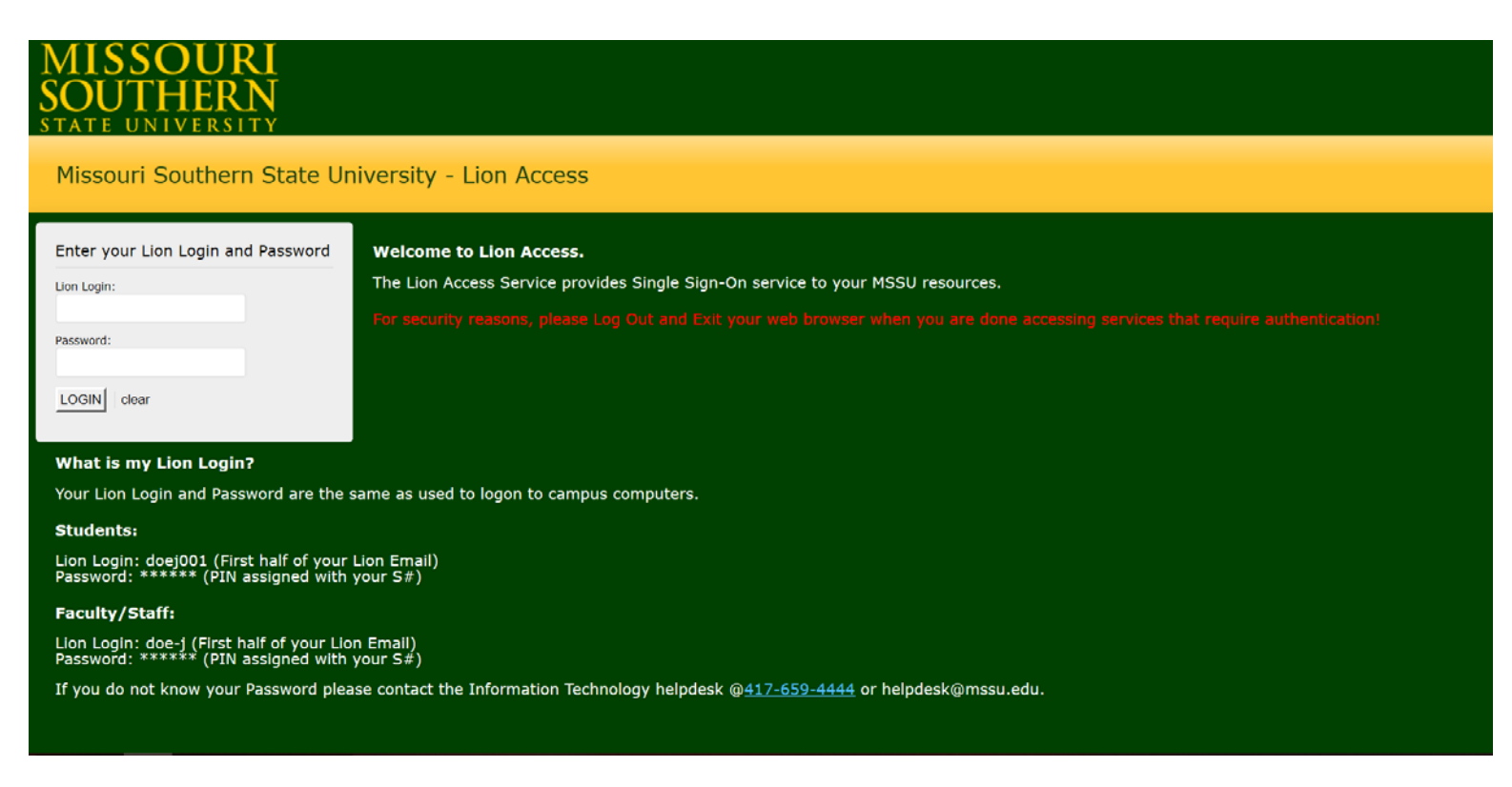

Choose "Electronic Refunds" under "My Profile Setup".

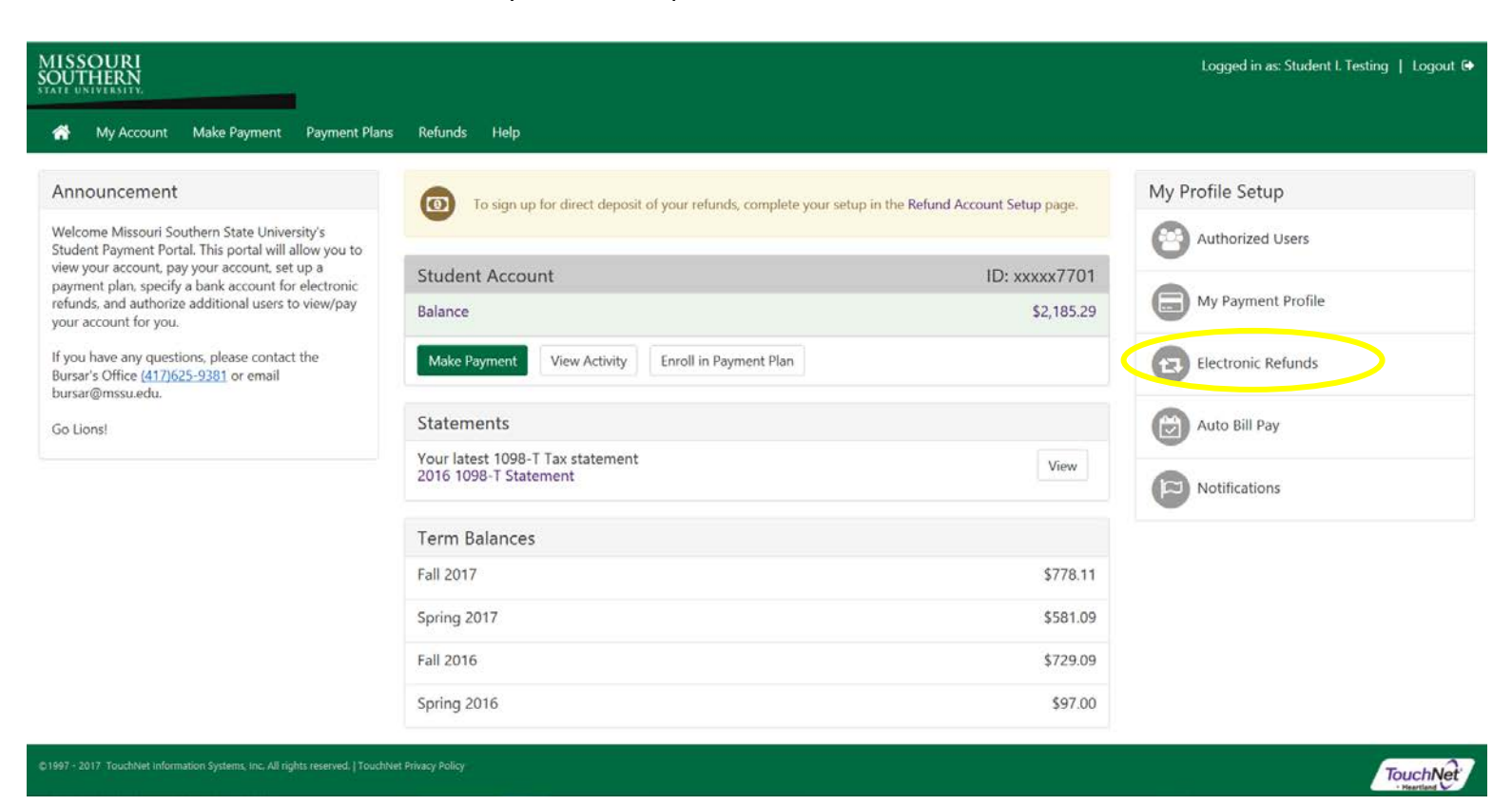

If you haven't set up two-step verification, you will be asked to do so at this point. (If you have already set up twostep verification, you can skip this step.)

| MISSOURI<br>SOUTHERN<br>STATE UNIVERSITY. |                                    |                                        |                              |                                                                                            | Logged in as: Student I |
|-------------------------------------------|------------------------------------|----------------------------------------|------------------------------|--------------------------------------------------------------------------------------------|-------------------------|
| 👚 My Accour                               | nt Make Payment                    | Payment Plans                          | Refunds                      | Help                                                                                       |                         |
|                                           | eRefund                            | S                                      |                              |                                                                                            |                         |
|                                           | eRefunds po<br>No more trips to th | uts money in<br>the bank or waiting fo | y <b>our a</b><br>prapaper c | account FAST!<br>heck. Direct Deposit is the secure and convenient way to get your refund. |                         |
|                                           | **Payments made l                  | by credit card may b                   | e refunded                   | to credit card(s) used for payment**                                                       |                         |
|                                           | Current Refu                       | und Method                             |                              |                                                                                            |                         |
|                                           | You must enroll i                  | in Two-Step Verificat                  | ion to add a                 | a Refund Method. Please proce d to Security Settings in My Profile to enroll.              |                         |
|                                           | Refund Histo                       | ory for Student                        | I. Testin                    | g                                                                                          |                         |
|                                           | You have no pas                    | t refunds.                             |                              |                                                                                            |                         |

|  | Sel | lect | "Set | up | Acco | unt" |  |
|--|-----|------|------|----|------|------|--|
|--|-----|------|------|----|------|------|--|

1ISSOURI Outhern

| My Account | Make Payment | Payment Plans | Refunds | Help |
|------------|--------------|---------------|---------|------|

## eRefunds

## eRefunds puts money in your account... FAST!

No more trips to the bank or waiting for a paper check. Direct Deposit is the secure and convenient way to get your refund. \*\*Payments made by credit card may be refunded to credit card(s) used for payment\*\*

| Current Refund Method                                     |                |
|-----------------------------------------------------------|----------------|
| A Direct Deposit account for refunds has not been set up. | Set Up Account |
| Refund History for Student I. Testing                     |                |
| You have no past refunds.                                 |                |

Enter your account information in the form. Be sure to enter the account number backwards in the "Confirm account number" box. At the bottom of the form under "Save payment method as" box enter a nickname for your account. Click Continue.

| MISSOURI<br>SOUTHERN<br>STATE ORIVERSITY.                                                                                                    | Set Up Refund Account                                                                                                    | gged in as: Student I. Testing   Lc                                                                                                    |                    |
|----------------------------------------------------------------------------------------------------|----------------------------------------------------------------------------------------------------|----------------------------------------------------------------------------------------------------|--------------------|
| My Account Make Payment<br>Carrent Refunds<br>Mo more trips to the<br>**Payments made to<br>Current Refund<br>A Direct Deposit<br>Refund Histor<br>You have no past | Account Information  * Indicates required fields  You can use any personal checking or savings account. Do not enter other accounts, such as corporate account numbers, credit cards, home equity, or traveler's checks. Do not enter debit card numbers. Instead, enter the complete routing number and bank account number as found on a personal check.  *Account type: Select account type  *Routing number: (Example)  *Bank account number: CE-ENTER THE ACCOUNT NUMBER IN REVERSE ORDER *Confirm account number: | Billing Information         *Name on account:         *Name on account:         *Billing address:         Billing address:         Billing address line two:         *City:         *City:         *State:         Select State         *Postal Code:         *Save payment method as:<br>(example My Checking)         Cancel         Cancel | My. Set Up Account |
|                                                                                                    |                                                                                                    |                                                                                                    | touc               |

Next review the information you entered and read the disclosures. If everything entered is correct and you agree to the disclosures click the box next to "I Agree". Then click "Continue".

| MISSOURI                                        |                                                                                                    | Logged in as: Student I. Testing   Logout 🕀 |
|-------------------------------------------------|----------------------------------------------------------------------------------------------------|---------------------------------------------|
| SOUTHERN                                        | Set Up Refund Account                                                                                                    |                                             |
| n My Account Make Payment Payment Plans Refunds | I hereby authorize Missouri Southern State University to initiate recurring credit entries to my Depository according to                                                                                                    |                                             |
| Refunds                                         | the terms below,and for my Depository to debit or credit the same to such account. In the event that this electronic<br>payment is returned unpaid for any reason, I understand that a <b>\$15.00</b> return fee will be added to my student account.<br>Name:<br>Address:<br>Depository:                                                                                                    |                                             |
| Refund Histo<br>You have no past n              | Routing Number:<br>Account Number:<br>This agreement is dated Wednesday, June 14, 2017.<br>For fraud detection purposes, your internet address has been logged: at 6/14/17 9:46:16 AM CDT<br>Any false information entered hereon constitutes as fraud and subjects the party entering same to felony<br>prosecution under both federal and state laws of the United States, Violators will be prosecuted to the fullest<br>extent of the law.<br>To revoke this authorization agreement you must contact: bursar@mssu.edu<br>Print and retain a copy of this agreement.<br>Biase check the box below to agree to the terms and continue.<br>I Agree<br>Print Agreement Cancel | count                                       |

The next screen will show that the eRefund account has been saved.

If you ever need to change your eRefund account to a new account or if you entered something incorrectly and it cannot be verified, you can update or remove the account by clicking the settings icon.

| MISS<br>SOUT | OURI<br>HERN<br>NIVERSITY. |                                                            |                                                          |                                              |                       |                                        |                          |                    |            |           |           |     | Logge | d in as: Stu | udent I. | Testing |
|--------------|----------------------------|------------------------------------------------------------|----------------------------------------------------------|----------------------------------------------|-----------------------|----------------------------------------|--------------------------|--------------------|------------|-----------|-----------|-----|-------|--------------|----------|---------|
| *            | My Account                 | Make Payment                                               | Payment Plans                                            | Refunds                                      | Help                  |                                        |                          |                    |            |           |           |     |       |              |          |         |
|              |                            | eRefunds                                                   |                                                          |                                              |                       |                                        |                          |                    |            |           |           |     |       |              |          |         |
|              | <                          | Your new ACH refu                                          | ind account has bee                                      | en saved.                                    | >                     | )                                      |                          |                    |            |           |           |     |       |              |          |         |
|              |                            | eRefunds put<br>No more trips to the<br>**Payments made by | ts money in<br>bank or waiting for<br>credit card may be | <b>YOUT AC</b><br>a paper che<br>refunded to | count.<br>eck. Direct | FAST!<br>Deposit is t<br>rd(s) used fo | the secure<br>for paymer | e and conv<br>nt** | venient wa | ay to get | your refu | nd. |       |              |          |         |
|              |                            | Current Refun                                              | nd Method                                                |                                              |                       |                                        |                          |                    |            |           |           |     |       |              |          |         |
|              |                            | Alicia's - xxxx784                                         |                                                          |                                              |                       |                                        |                          |                    |            |           |           |     |       | $\mathbf{C}$ | *        | )       |
|              |                            | Refund Histor                                              | y for Student                                            | l. Testing                                   |                       |                                        |                          |                    |            |           |           |     |       |              |          |         |
|              |                            | You have no past re                                        | efunds.                                                  |                                              |                       |                                        |                          |                    |            |           |           |     |       |              |          |         |
|              |                            |                                                            |                                                          |                                              |                       |                                        |                          |                    |            |           |           |     |       |              |          |         |

If you have any questions, contact the Bursar's Office (417.625.9381) or email bursar@mssu.edu.